## <共通> 学認による学外アクセス方法

「阪南 UNIPA」→「図書館」→「学認データベース(学外のみ)」からアクセスします。

 「阪南 UNIPA」にログイン後、「図書館」タブから「学認データベース(学 外のみ)」をクリック

|                                                                     | a set                       |
|---------------------------------------------------------------------|-----------------------------|
| WEBメール │OneDrive │掲示・授業連絡 │授業関連 ▼ │連絡・対応 ▼ │学生支援 ▼ │困ったときは ▼ │アンケート | ▼  図書館 ▼  安否確認回答  業務リンク ▼   |
| 重要  期限あり  承認待ち    重要情報はありません。                                       | 情報確認    図書館マイライブラリ    図書館HP |
| トピックス スケジュール<br>インフォメーション                                           | 学認データベース (学外<br>のみ)         |

②「阪南 UNIPA」で使用している阪南 ID・パスワードを再度入力してログイン

| <b>阪南大学</b><br>HANNAN UNIVERSITY |  |
|----------------------------------|--|
| ログインID                           |  |
| パスワード                            |  |
| ログイン                             |  |
| *このログインページはブックマークしないでくだ<br>さい。   |  |
|                                  |  |

③ 学認による学外から接続可能なデータベースがアイコンで表示される 利用したいデータベース名のアイコンをクリック

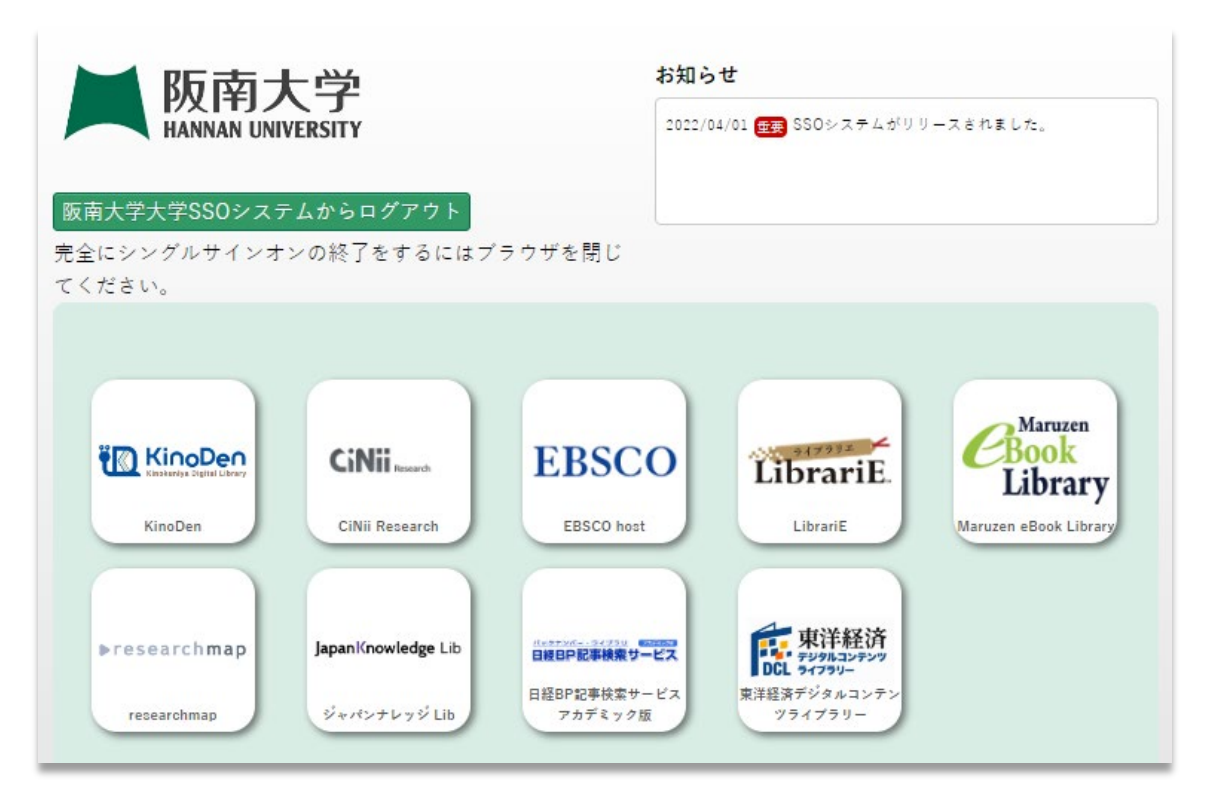

- ★ VPN 接続とは違い、ソフトウェアのインストールが不要です。
- ★ データベースごとのアカウント作成は不要です。
- ★ スマートフォンやタブレットからも利用可能です。
- ★ 各データベースの利用規約を遵守してご利用ください。
  大量のデータを一括してダウンロードすることは禁止されています。
- ★ データベースの利用後は、ログアウト/サインアウトを行い、画面を閉じてください。 (「ログアウト/サインアウト」操作が不要のデータベースもあります。)